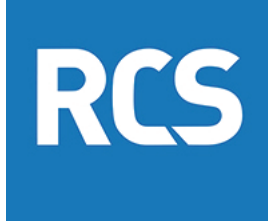

## Retail Control Systems

NCR Counterpoint: Fiscal Year Calendar Change

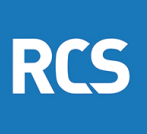

## **Update Counterpoint Calendar**

- 1. To update the current Calendar ID, navigate to setup / system / company
- 2. Select the new current calendar from the current calendar lookup.
- 3. If the calendar is NOT on file create the calendar before updating the company table.

| 🖟 Bunau i | of Engraving and Printing - NCR Counter | nen.<br>Pont                                                                                                    | - 🗆 X        |  |  |  |  |  |
|-----------|-----------------------------------------|----------------------------------------------------------------------------------------------------|--------------|--|--|--|--|--|
|           | 🖇 counterpoint                          | Q ★ 💆 RCS SYSADMIN 🗸                                                                                                    |              |  |  |  |  |  |
|           | Œ                                       | Home > Setup > System                                                                                                    |              |  |  |  |  |  |
| ñ         | System                                  |                                                                                                    |              |  |  |  |  |  |
| ₽         | Configuration                           |                                                                                                    | 邑            |  |  |  |  |  |
| ß         | Reports                                 | Quick Setup Company Accounting Interface Accounts Bank Account Codes                                                                                                    | Batches      |  |  |  |  |  |
| Ψī.       | Inventory                               | , ≪ Coneany — □ X                                                                                                    |              |  |  |  |  |  |
| ų         | Customers                               |                                                                                                    | 昌            |  |  |  |  |  |
| 訕         | Purchasing                              | Name         Same         Mon         Mon         Mon         Mon         Address         Contacts         Distributions         Reference         Get cards         Store overbit         Dendit and Stored Value         Performance         Image: Contacts         Contacts         Contacts | R Ced Codes  |  |  |  |  |  |
| Q         | Point of Sale                           | Dates<br>Ceptury offset years (75 Gurrent calendar (2023)                                                                                                    |              |  |  |  |  |  |
| Ø         | Ecommerce                               | Security                                                                                                    | 昆            |  |  |  |  |  |
| **        |                                         | Hide company from unregistered workstations         Departure         Registration         Set           Pagestration         Set         Set                                                                                                    | curity Codes |  |  |  |  |  |
| ₽         |                                         | Uge Windows authentication D Ogenin parts                                                                                                    |              |  |  |  |  |  |
| -08       |                                         | Min password length 7 Number of failed login attempts allowed 6                                                                                                    | 邑            |  |  |  |  |  |
| ę.        |                                         | Account Formet Hein acct start pos 1 Profit center start pos 5 Hein acct start pos 1 Profit center start pos 5 Hein acct start pos 1 Profit center length 0                                                                                                    | Uters        |  |  |  |  |  |
|           |                                         | Workstations AccTinegate                                                                                                    |              |  |  |  |  |  |

retailcontrolsystems.com solutions@retailcontrolsystems.com 800-417-3030

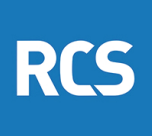

## **Create Counterpoint Calendar**

- 1. To create a new Calendar ID navigate to setup / system / calendars
- 2. Enter year ID for calendar
- 3. Enter starting date for calendar
- 4. Enter ending date for calendar
- 5. Enter prior year
- 6. Enter next year
- 7. Click the Set Default Dates
- 8. Select the last date of the first week in the calendar
- 9. Counterpoint will populate the quarters, months and weeks tab
- 10. If not using standard months or quarters modify the end dates for those periods
- 11. To change the fiscal periods wait for year end and create a "Leap year" to bridge from the current calendars end date to the new desired start date (IE. From January 1 to September 30)
- 12. If the next calendar is already on file, it cannot be deleted and recreated without first deleting the records from the dm\_cal tables

| S Guntau | of Engraving and Printing - NCR C | ounterpoint |                |                            |                    | <u> </u>               |          |                 | - 🗆 ×           |
|----------|-----------------------------------|-------------|----------------|----------------------------|--------------------|------------------------|----------|-----------------|-----------------|
|          | 🐝 counterpoint                    | -11         |                |                            |                    |                        |          | 9.              | RCS SYSADMIN 👻  |
|          | 4                                 | ⊚           | Home > Setu    | ⊧p > System                |                    |                        |          |                 |                 |
| *        | System                            | 0           | 0              | 3                          |                    |                        | N.       | Same P          |                 |
| .⊞¢      | Configuration                     |             | 巴              | 勗                          | 目                  | 邑                      |          | 邑               | 勗               |
| ß        | Reports                           |             | Queà Setap     | Company                    | Accounting Interfa | ee Accounts            | Bard     | Account Codes   | Butches         |
| цц.      | Inventory                         | ~~          |                | Galendars                  | H.C.               |                        | - o x    |                 |                 |
| ¥        | Customers                         | ¥           | ₿.             | De Edt Data E<br>←日 日日 0 0 | Hp<br>20 14 4 5 51 | M-11-17-0.0            | 00       | 圆               | 副               |
|          | Purchasing                        | ~           | Calendars      | Calendar 2024              | U U                | est year calendar 2023 | Q        | aard Thresholds | Gift Card Codes |
| Q        | Point of Sale                     | ~           | e              | End date 12/31/2024        |                    | Set Defau              | It Dates |                 |                 |
| 0        | Ecommerce                         | ~~          | 日              | Seasona Months Weeks       | Season 1 end       | 77 🖬                   |          | 郾               | 勗               |
| *4       |                                   |             | Label Jobs     | Se Calendar detau          | It values          | ? X                    |          | egistration     | Security Codes  |
|          |                                   |             |                | Se Ending date             | for first week     | 37) V                  |          | -               |                 |
| 48       |                                   |             | 8              | s (                        | git Geneel         |                        |          | ₿               | 邑               |
| ę        |                                   |             | Ship-via Codes | Season ()                  | Season 8 and       |                        | - [      | r Preferences   | Uten            |
|          |                                   |             |                | Sewaan 10                  | Season 12 end      |                        | 1        |                 |                 |
| _        |                                   |             | <b>B</b>       | Sewagn 12                  | Seargn 12 end      |                        | 6        |                 |                 |
| 2        | 1                                 |             | Workgroups     | Workstations               | Acct Template      |                        |          |                 |                 |

retailcontrolsystems.com solutions@retailcontrolsystems.com 800-417-3030